Now we have the area of each peak. To calculate the concentration in Nano grams relatively depending on the known concentration of standard (sample 1) by Pro Rata calculation method as below:-

The results of our example were:

| No. | area     | Conc.(ng/µl) |  |  |
|-----|----------|--------------|--|--|
| 1   | 9354.610 | 25           |  |  |
| 2   | 4920.610 | ?            |  |  |
| 3   | 1040.983 | ?            |  |  |
| 4   | 2767.569 | ?            |  |  |
| 5   | 2253.447 | ?            |  |  |

The conc. of sample 2 = 
$$\frac{4920.610 \times 25}{9354.610}$$
 = 13.150 ng/µl  
The conc. of sample 3 =  $\frac{1040.983 \times 25}{9354.610}$  = 0.566 ng/µl  
The conc. of sample 4 =  $\frac{2767.569 \times 25}{9354.610}$  = 7.396 ng/µl  
The conc. of sample 5 =  $\frac{2253.447 \times 25}{9354.610}$  = 6.022 ng/µl

If we have 2 or 3 known standard in the plate we can make a standard curve by MS Excel

and use the slop formula to calculate the un-known concentrations accurately.

Other method to quantify TLC spots. This method is better and more accurate when spots are not in straight order.

Open Image >> convert to gray scale.

Go to Process >> Subtract Background to reduce noise as could as possible by check

Preview >> change the Rolling ball radius value until adjusting background >> OK.

- Draw rectangle around the first spot >> go to Analyze >> Gels >> Select First Lan (or Ctrl+1).
- Transfer rectangle to the second spot by mouse >> go to Analyze >> Gels>> Select next Lan (or Ctrl+2). Repeat this to all spots.

# Gel analysis

open Image >> convert to 8-bit gray scale

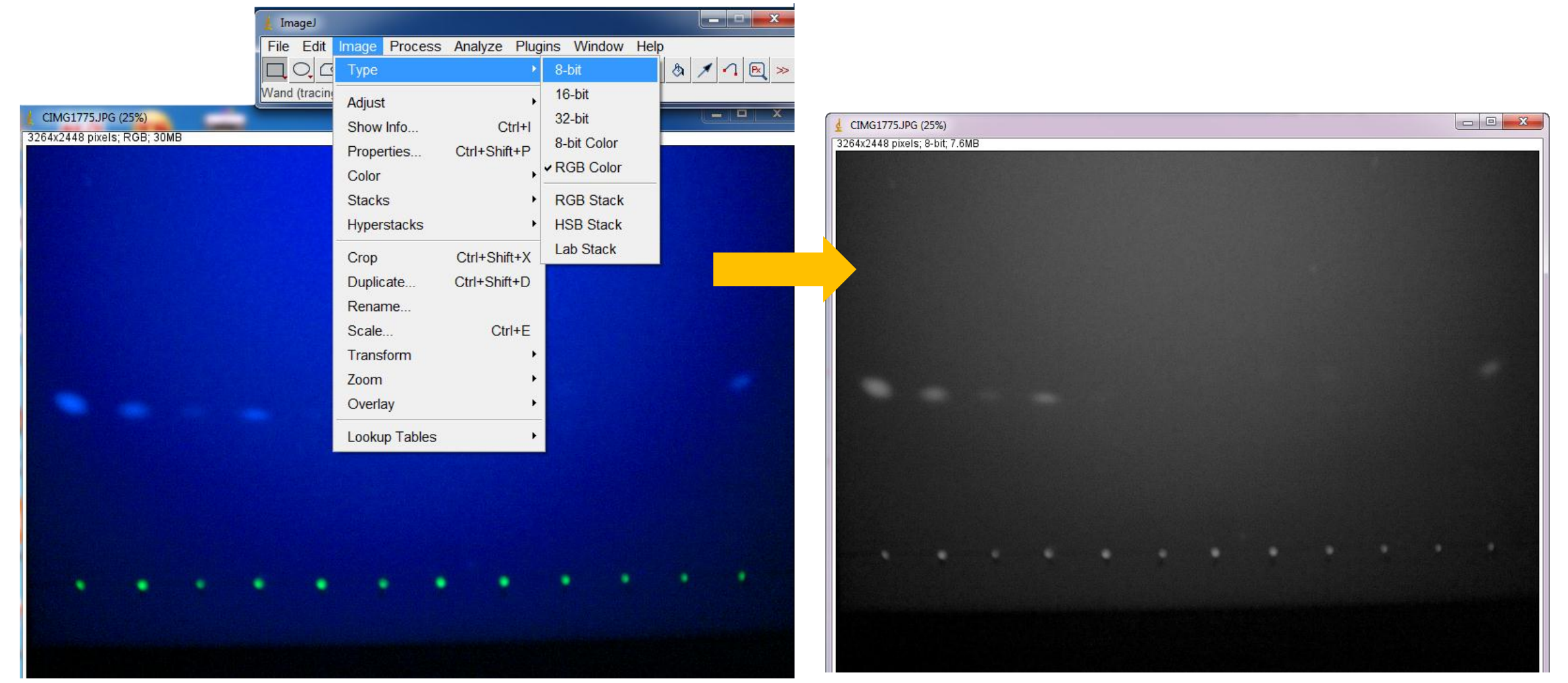

Dr. Labeed Al-Saad

ImageJ- Lecture 11

### **Gel analysis**

Go to Process >> Subtract Background to reduce noise as could as possible by check

Preview >> change the Rolling ball radius value until adjusting background >> OK.

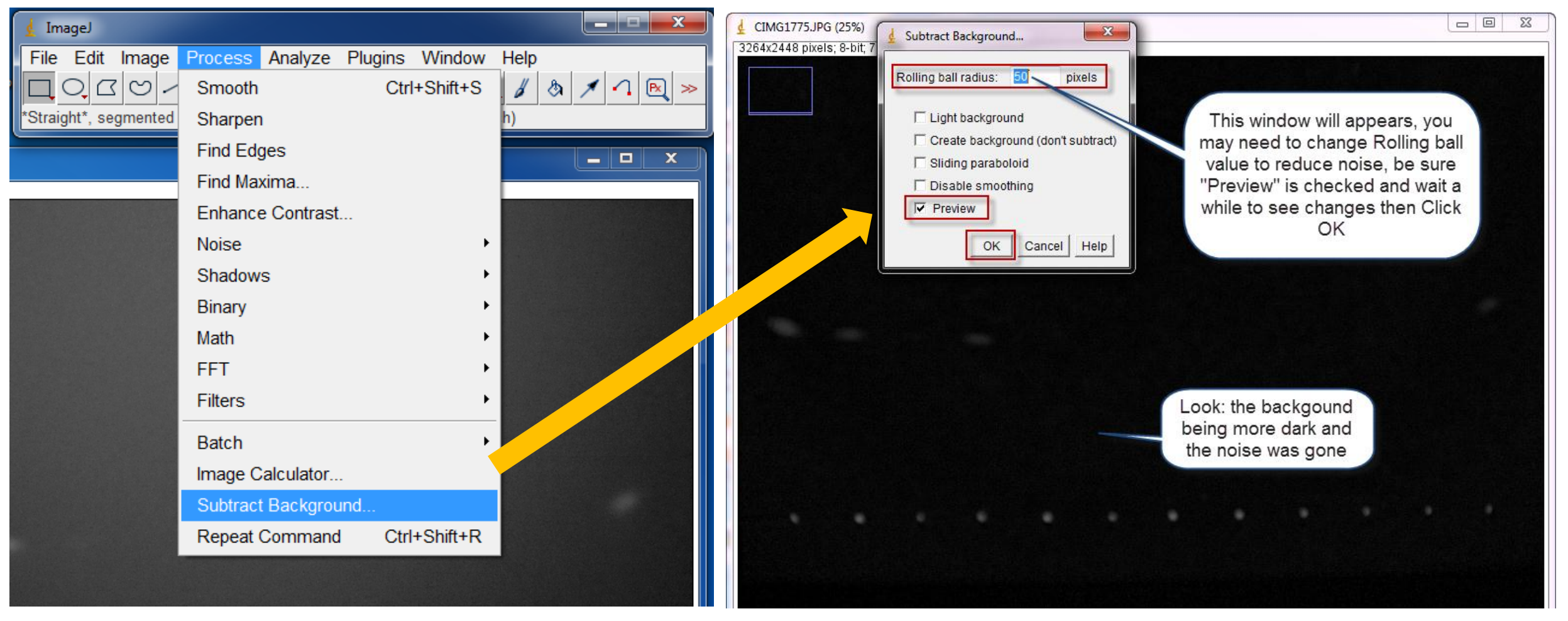

#### **Gel analysis**

- Draw rectangle around the first spot >> go to Analyze >> Gels >> Select First Lan (or ctrl+1).
- Transfer rectangle to the second spot by mouse >> go to Analyze >> Gels>> Select next Lan (or ctrl+2). Repeat this

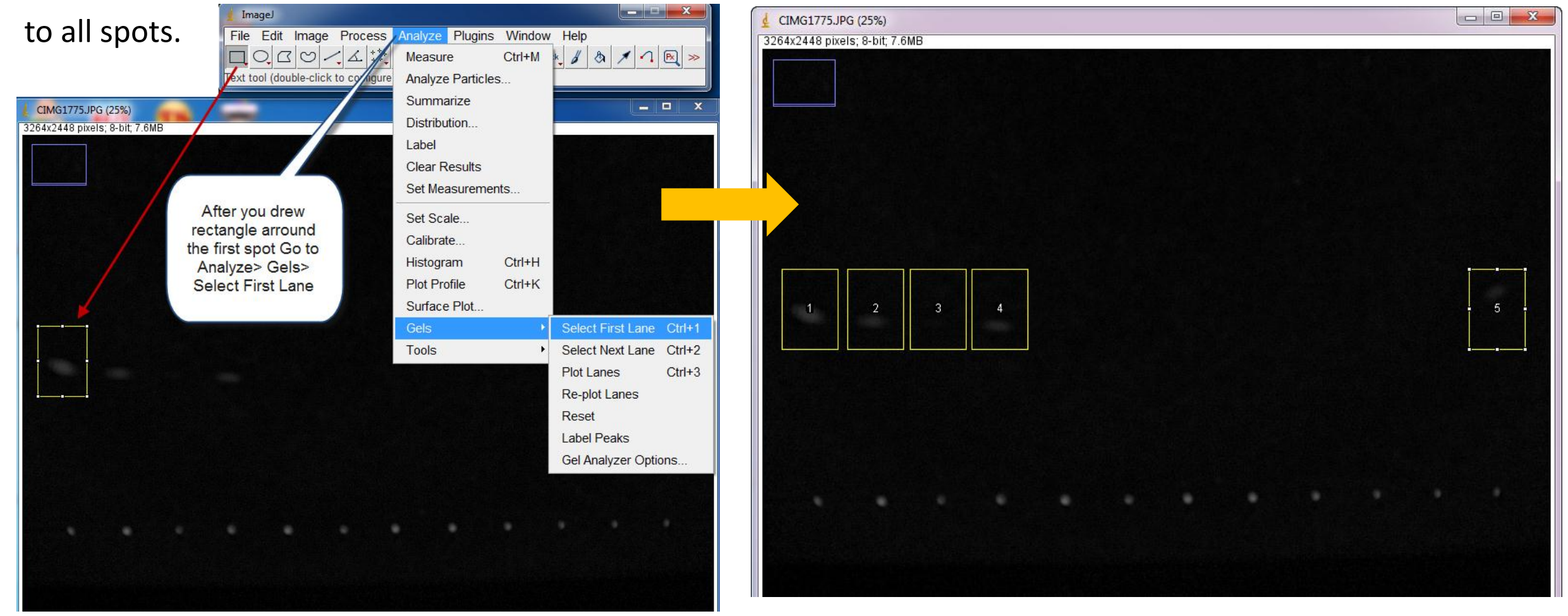

Go to analyze >> Gels >> Plot Lanes >> The Plot window will appears and the plots of spots will be ordered vertically.

Use Line Tool to close the curve area >> Wand Tool to select that area >> and the results will appears in the results window automatically.

When finish, Go to Analyze >> Gels >> Label Peaks >> each peak will be labeled with area percentage.

Utilize area or area percentage values and known standard peak concentration to quantify concentration by Pro rata method.

## **Gel analysis**

✤Go to analyze >> Gels >> Plot Lanes (or Ctrl+3) >> The Plot window will appears and the

#### plots of spots will be ordered vertically.

|                             | ImageJ                                 | قالي والعدو                |                  |                    | ×      |
|-----------------------------|----------------------------------------|----------------------------|------------------|--------------------|--------|
|                             | File Edit Image Process                | Analyze Plugins<br>Measure | Window<br>Ctrl+M | Help               | ₽ ≫    |
|                             | *Multi-point* or point (right click to | Analyze Particles          | s                |                    |        |
| IMG1775.JPG (25%)           | -                                      | Summarize                  |                  |                    |        |
| 4x2448 pixels; 8-bit; 7.6MB |                                        | Distribution               |                  | 20 N-              |        |
| anten and a state of the    |                                        | Label                      |                  |                    |        |
|                             |                                        | Clear Results              |                  |                    |        |
|                             |                                        | Set Measuremer             | nts              |                    |        |
|                             |                                        | Set Scale                  |                  |                    |        |
|                             |                                        | Calibrate                  |                  |                    |        |
|                             |                                        | Histogram                  | Ctrl+H           |                    |        |
|                             |                                        | Plot Profile               | Ctrl+K           |                    |        |
|                             |                                        | Surface Plot               |                  |                    |        |
|                             |                                        | Gels                       | ×                | Select First Lane  | Ctrl+1 |
|                             |                                        | Tools                      | •                | Select Next Lane   | Ctrl+2 |
| 1 2 3                       | 4                                      |                            |                  | Plot Lanes         | Ctrl+3 |
|                             |                                        |                            |                  | Re-plot Lanes      |        |
|                             |                                        |                            |                  | Reset              |        |
|                             |                                        |                            |                  | Label Peaks        |        |
|                             |                                        |                            |                  | Cal Analyzar Ontic |        |

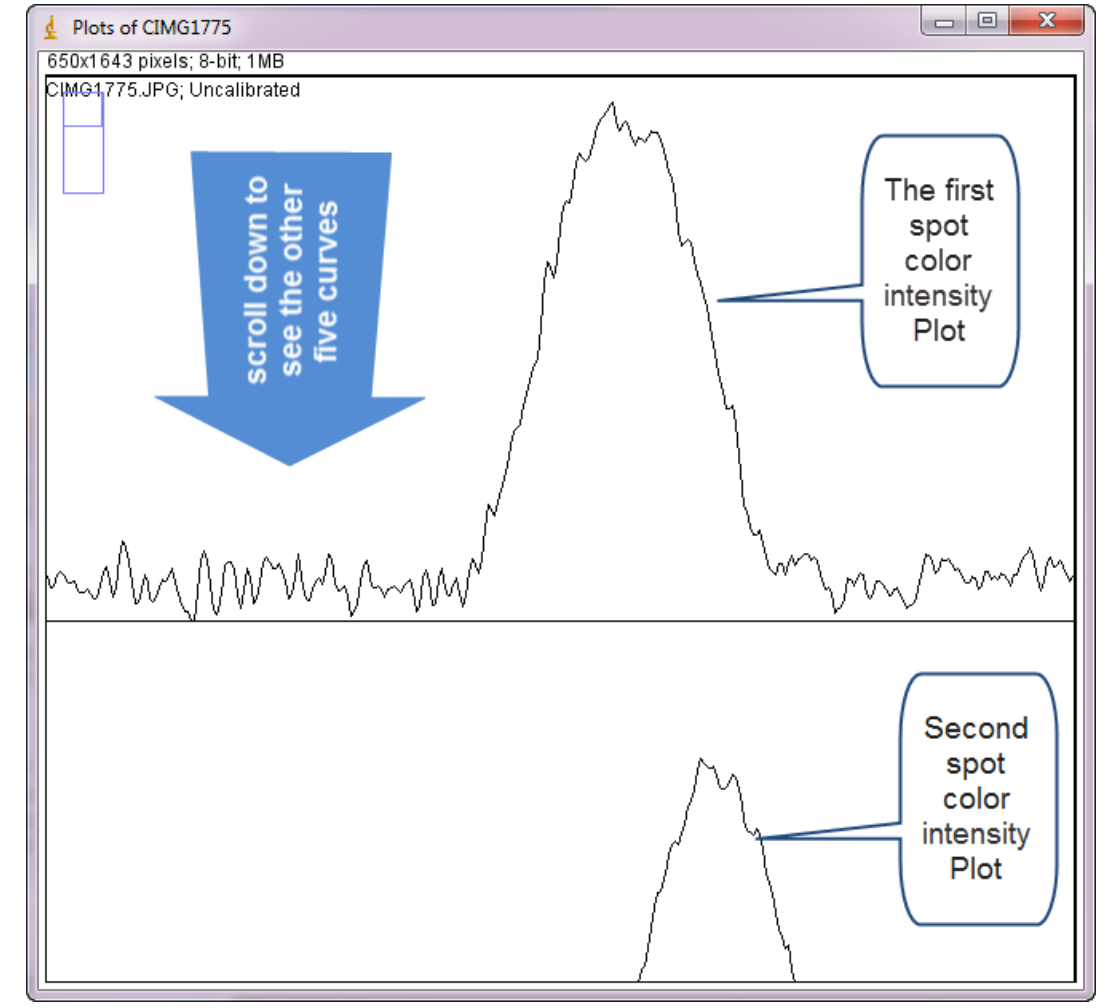

ImageJ-Lecture 11

#### Dr. Labeed Al-Saad

## **Gel analysis**

Use Line Tool to close the curve area >> Wand Tool to select that area >> and the results

will appears in the results window automatically.

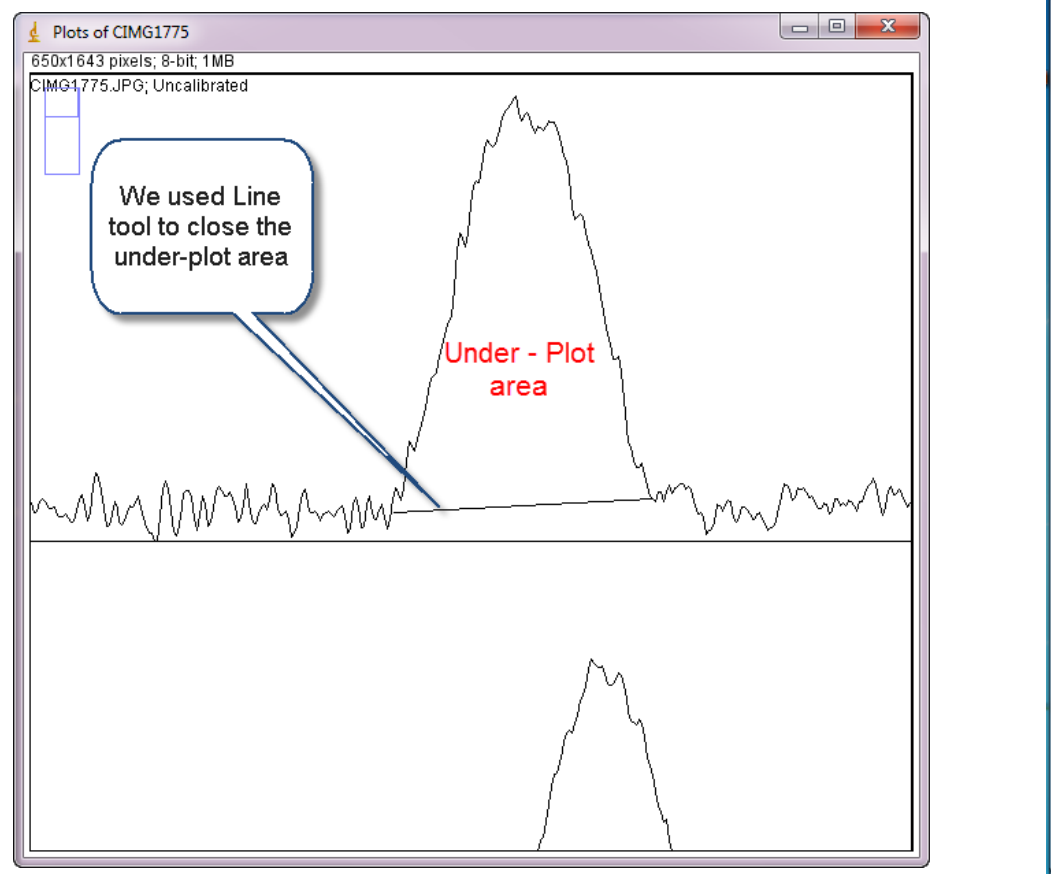

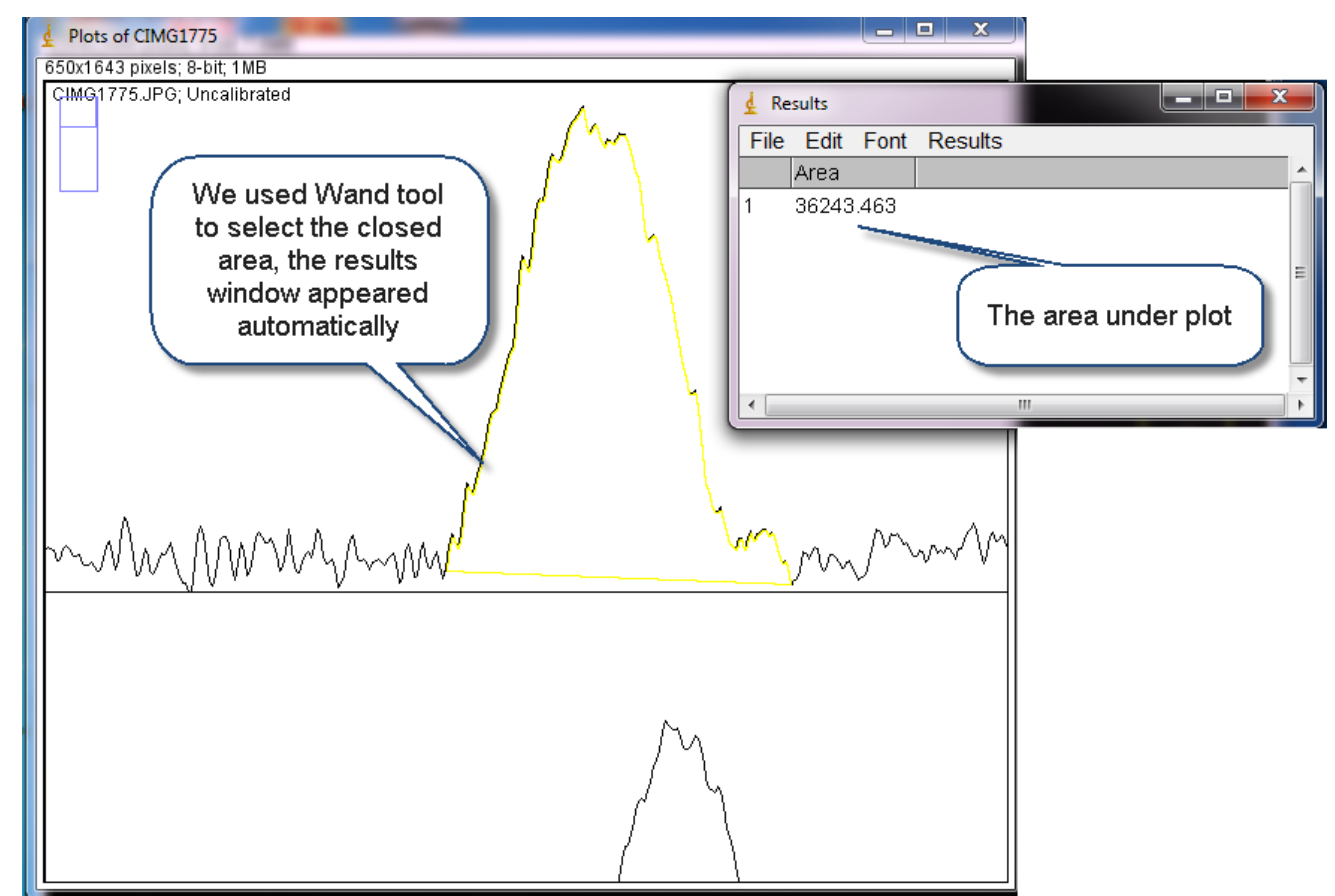

ImageJ-Lecture 11

Dr. Labeed Al-Saad